## Instructie aanpassen beveiligingsinstellingen Excel

## Bij het openen van de database kan zich een probleem met de beveiligingsinstellingen van de macro's voordoen. Dit is afhankelijk van de Excel-instellingen. Om dit te voorkomen volgt u onderstaande instructie.

Voordat u de database opent kunt u deze als een exelbestand opslaan op uw eigen computer. U klikt met de rechtermuisknop op de link 'database' en kiest dan de optie 'opslaan'. Vervolgens dient u om het bestand te kunnen openen de beveiligingsinstellingen van macro's te wijzigen naar **gemiddeld**. Dit kan gewijzigd worden door in Excel naar het tabblad *Extra*  $\rightarrow$  *Macro*  $\rightarrow$  *Beveiliging*... te gaan. Zie onderstaand figuur.

| 📴 Microsoft Excel - Data | base EF fijn stof (1).xls                                                                                                    |                                                                                        |                                                               |          |               |                       |                 |
|--------------------------|----------------------------------------------------------------------------------------------------|----------------------------------------------------------------------------------------|---------------------------------------------------------------|----------|---------------|-----------------------|-----------------|
| Bestand Bewerken         | Beeld         Invoegen         Opmask           Image: Image: | Egtra Data Venster Help<br>Speling F7<br>Werkmap delen<br>Euroconversie<br>Beveiliging | - 21 31 1 4 4 100% -<br>31 译 译 田 - 3 - <u>A</u> -<br>ceëndgen | •        |               |                       |                 |
|                          |                                                                                                    | Scengriobeheer                                                                         |                                                               |          |               |                       |                 |
|                          |                                                                                                    | Macro  Invoegtoepassingen                                                              | Macro's     Meuwe macro opnemen                               | Alt+F8   |               |                       |                 |
| Sector                   | < <please select="">&gt;</please>                                                                                                    | Aangassen                                                                              | Beveiliging                                                   | tion     |               |                       |                 |
| Industry:                | < <please select="">&gt;</please>                                                                                                    | ي<br>Qpties<br>ک                                                                       | Visual Basic Editor<br>Microsoft Script Editor Alt+           | At+F11   |               |                       |                 |
| First criteria:          | < <please select="">&gt;</please>                                                                                                    |                                                                                        |                                                               |          |               |                       |                 |
| Second criteria:         | < <please select="">&gt;</please>                                                                                                    |                                                                                        |                                                               |          |               |                       |                 |
| Fuel:                    | < <please select="">&gt;</please>                                                                                                    |                                                                                        |                                                               | Search   |               |                       |                 |
| Abatement:               | < <please select="">&gt;</please>                                                                                                    |                                                                                        |                                                               | Database |               | Dubbelklik '?' voor r | neer informatie |
|                          |                                                                                                    | Results                                                                                |                                                               |          |               |                       |                 |
| Sector                   | industry                                                                                                    | First criteria                                                                         | Second criteria                                               | ruei A   | abatement TSP | PM10 PM2.5 Ur         | nt Rating       |

Als u vervolgens een beveiligingswaarschuwing krijgt dat macro's mogelijk virussen kunnen bevatten, dient u te klikken op **macro's inschakelen**. Zie onderstaande afbeelding.

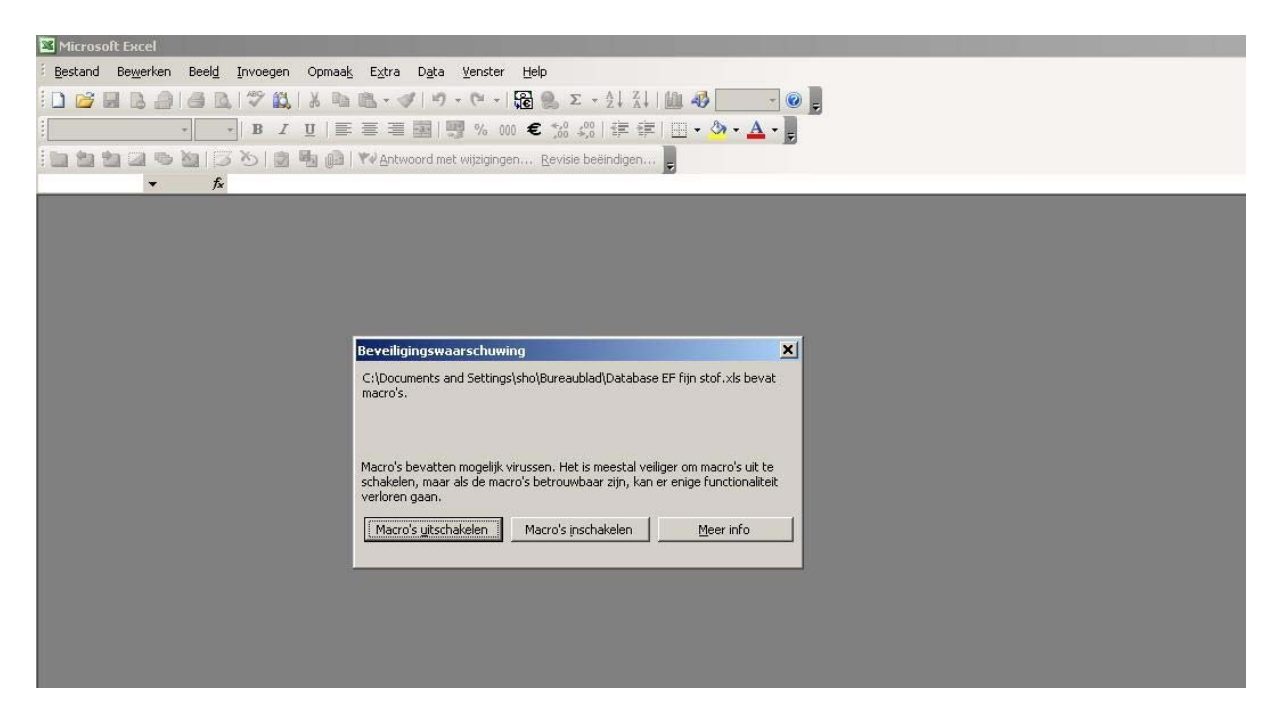

U kunt de database nu zonder problemen gebruiken. Gebruikt u de database in een later stadium nogmaals dan dient u deze opnieuw te downloaden, zodat u altijd met de meest recente versie werkt. Heeft u vragen over het gebruik van de database neem dan contact op met de e-MJV helpdesk, telefoon 070 - 312 03 60 of mail uw vraag naar helpdesk@emjv.info.